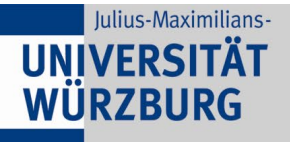

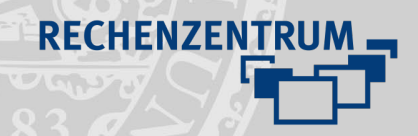

## **Videoupload Lecture**

## 1 Anmeldung an Lecture

- Öffnen Sie mit Firefox oder Chrome <u>https://lecture.uni-wuerzburg.de</u> und melden sich mit Ihrer JMU-Kennung an.
- Sie befinden sich nun im Bereich Alle Videos.
   Hier haben Sie eine Übersicht über alle von Ihnen hochgeladenen Videos.

## 2 Video hochladen

 Klicken Sie nun in der oberen linken Ecke auf Neues Video hochladen

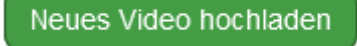

 Sie erhalten nun die Möglichkeit per Drag&Drop Videodateien hochzuladen oder durch ein Klicken in den freien Bereich den Durchsuchen-Dialog zu starten

Video hineinziehen oder auf Fläche klicken

|     |                  |                  | ß                |  |  |
|-----|------------------|------------------|------------------|--|--|
| old | Praesentation_48 | Praesentation,72 | Praesentation_10 |  |  |

| ~ | Video-Dateien |    |
|---|---------------|----|
|   | Öffnen        | Ab |

- Achtung! Bitte beachten Sie das nur die folgenden Formate unterstützt werden: .mp4, .m4v, .mov, .avi, .vod
- Hierbei ist es möglich auch mehrere Dateien auf einmal hochzuladen.
   Video hineinziehen oder auf Fläche klicken

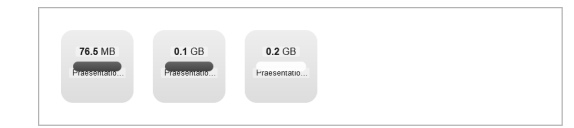

 Wurde ein Video erfolgreich hochgeladen, erscheint kurz ein Haken und der Ladebalken verschwindet.
 Video hineinziehen oder auf Fläche klicken

| <b>76.5</b> MB | <b>0.1</b> G | в            |        | 0.2 GB |
|----------------|--------------|--------------|--------|--------|
| <b>5</b> MB    |              | <b>0.1</b> G | 0.1 GB | 0.1 GB |

## 3 Video teilen

- Im Bereich **Alle Videos** finden Sie nach dem Upload Ihre neuen Videos
- Wenn Sie mit dem Mauszeiger über ein Video hovern, können Sie mit dem mittleren Symbol das Video teilen:

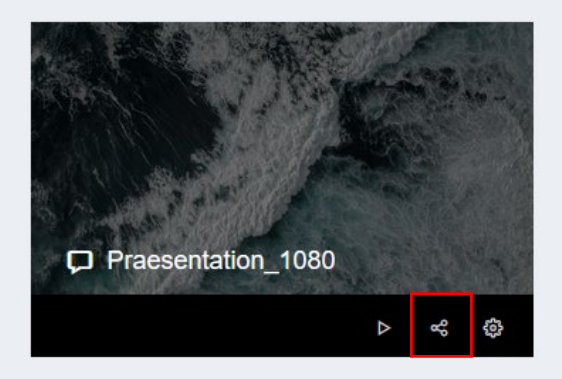

 Hier wird Ihnen ausführlich beschrieben, wie Sie das Video in einen WueCampus Kurs einbinden können oder es für externe Seite verlinken.

| ୍ଟ Vide                                                                                                    | eo teilen |                       | ⊗ |  |  |  |  |
|----------------------------------------------------------------------------------------------------|-----------|-----------------------|---|--|--|--|--|
| Wu                                                                                                    | eCampus   | Uni-Homepage & Extern |   |  |  |  |  |
| <div style="margin-bottom: 15px; padding-bottom: 56 25%; position: relative;&lt;br&gt;overflow: hidden,"><iframe <br="" frameborder="0" src="https://video.uni-wuerzburg.de/iframe&lt;br&gt;/index.php?securecode=4b0a6e90c6423ac96294c74c" style=" position: absolute;top: 0;left: 0;width:&lt;br&gt;100%;height: 100%; overflow: hidden,">allowfullscreen="true"&gt;</iframe></div> |           |                       |   |  |  |  |  |
| Markieren Sie den oben genannten Code und kopieren Sie Ihn mit Strg + C oder<br>Rechtsklick kopieren Jund fügen Ihn auf WueCampus oder auf OpenWueCampus in den<br>Texteditor der Aktivität "Textfeld" oder der Aktivität "Textseite" ein. Zum Einfügen müssen<br>Sie vorher den Editor in den HTML-Modus schalten. Dies können Sie mit diesem Icon<br>4/> tun.                       |           |                       |   |  |  |  |  |
| Schließen                                                                                                    |           |                       |   |  |  |  |  |

Wenn Sie noch Fragen oder Probleme haben, helfen wir Ihnen gerne weiter.

Schicken Sie uns eine Mail an multimedia@uni-wuerzburg.de.